## 目次

| <u>概要</u>          |
|--------------------|
| <u>前提条件</u>        |
| <u>要件</u>          |
| <u>使用するコンポーネント</u> |
| <u>表記法</u>         |
| <u>問題 1</u>        |
| <u>解決策 1</u>       |
| <u>問題 2</u>        |
| <u>解決策 2</u>       |
| 関連情報               |

### 概要

このドキュメントでは、次の条件において、クライアントがアクセス ポイント(AP)と関連付 けることができない理由について説明します。

- 実行 Lightweight Extensible Authentication Protocol (LEAP) /asynchronous Communications Server (ACS)。
- AP のファームウェアは 11.06 またはそれ以降にアップグレードされます。
- クライアントのファームウェアはバージョン 4.25 にアップグレードされます。

# <u>前提条件</u>

#### 要件

このドキュメントに関する固有の要件はありません。

#### <u>使用するコンポーネント</u>

このドキュメントの情報は、次のソフトウェアとハードウェアのバージョンに基づくものです。

- AP340 ファームウェアのバージョン 11.06、および PC340 ファームウェアのバージョン 4.25.5。
- AP AIR-AP342E2R およびクライアントアダプタ AIR-PCM342。

このドキュメントの情報は、特定のラボ環境にあるデバイスに基づいて作成されたものです。 このドキュメントで使用するすべてのデバイスは、クリアな(デフォルト)設定で作業を開始しています。 ネットワークが稼働中の場合は、コマンドが及ぼす潜在的な影響を十分に理解しておく必要があります。

#### 表記法

ドキュメント表記の詳細は、『<u>シスコ テクニカル ティップスの表記法</u>』を参照してください。

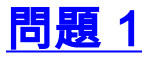

ファームウェアのバージョン 11.06 は IEEE 802.1X Draft 10 規格に後の方で AP 合致し。 Draft 8 規格はこのリリース前に使用されました。 クライアントのファームウェアのバージョン 4.25 は Draft 10 に合致します。 ファームウェア 11.06 を実行する AP で、どちらかのドラフトを使用で きます。 関連付けるためにクライアントに使用 Draft 8 ファームウェア 4.23 およびそれ以前を実 行してほしければ。 Draft 8 設定を使用する、4.25 クライアントは 11.05 AP を使用しません 4.25 クライアントは 11.06 AP を使用しないし。

| APファームウェ<br>アバージョン | クライアントフ<br>ァームウェア<br>バージョン | IEEE 802.1X ドラフ<br>ト                           |
|--------------------|----------------------------|------------------------------------------------|
| 11 06 (および         | 4.25                       | 10                                             |
| それ以降)              | 4.23 またはそ<br>れ以前           | 8                                              |
| 11.0311.05         | 4.25<br>(11.05)を使<br>用しません | AP は 8 つを必要と<br>しますが、クライア<br>ントは 8 を使用しま<br>せん |
|                    | 4.23 またはそ<br>れ以前           | 8                                              |

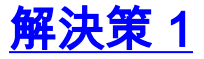

この問題を解決する2つのオプションがあります:

1. Draft 10 を使用して下さい(11.06) AP で 4.25 にクライアントカードのファームウェアを アップグレードすれば。

2. AP の Draft 8 を使用し、クライアントのより早いファームウェアと AP を使用して下さい。 この表はクライアントアダプタ ファームウェア(およびワークグループブリッジファームウェア )の異なるバージョンが合致する IEEE 802.1X ドラフト 標準を示したものです。

| クライアントファームウェア バージョ<br>ン | Draft<br>8 | Draft<br>10 |
|-------------------------|------------|-------------|
| 4.13                    | x          | -           |
| 4.16                    | х          | -           |
| 4.23                    | х          | -           |
| 4.25 またはそれ以降            | -          | x           |
| WGB340/350 8.58         | Х          | -           |
| WGB340/350 8.61         | -          | x           |

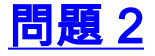

RADIUSサーバとの MAC 認証は使用されます。 少数にの Aironet 1231G AP (Cisco IOS® リリース 12.3(7)JA1 からの 12.3(7)JA3 への AP、) ユーザ認証のための問題があっています。

これは Cisco IOS の以降のバージョンから 12.3(7)JA3 ヘアップグレードする場合よくある問題です。

# <u>解決策 2</u>

この問題を解決する第一歩は設定とテストすることです。 次の手順を実行します。

- 1. セキュリティ > 暗号化マネージャで暗号化キーを削除して下さい。
- 2. [None] をクリックし、次に [Apply] をクリックします。
- 3. SSID マネージャに行き、SSID **SSID\_Name を**強調表示し、**<NO ADDITION> を**選択して下 さい。
- [Open Authentication] メニューから下にスクロールして、[Apply] をクリックします。これらの変更を適用した後で、クライアント アダプタでテストすることができます。暗号化および認証設定なしでそれでも、失敗した、AP をデフォルトにリセットし、全く最初から再構成することがより適切です。
- 5. AP をデフォルトにリセットするには、次の手順を実行します。[System Software] > [System Configuration] を順に選択します。[Reset to Defaults](IP 以外)をクリックします 。それがリブートすれば、それを再度再構成し、クライアントアダプタによってテストでき ます。
- 6. MAC 認証設定を先発セキュリティの下でチェックし、サーバだけに設定 して下さい。 次の 手順を実行します。> 前進セキュリティ > MAC 認証 『Security』 を選択 して下さい。ただ 『Server』 をクリック して下さい。保存設定をクリックして下さい。

## 関連情報

- <u>Wireless LAN テクニカル ティップ</u>
- <u>テクニカルサポートとドキュメント Cisco Systems</u>